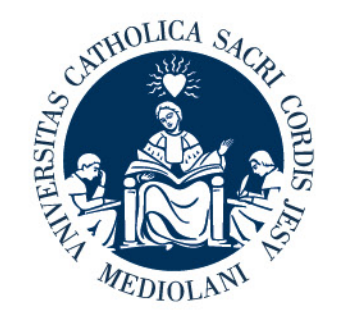

## UNIVERSITÀ CATTOLICA del Sacro Cuore

## **GRADUATION PORTAL**

## **Student Tutorial**

Latest update 01/05/2024

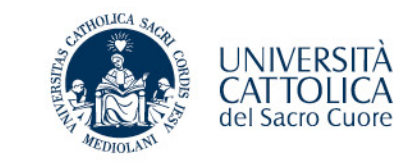

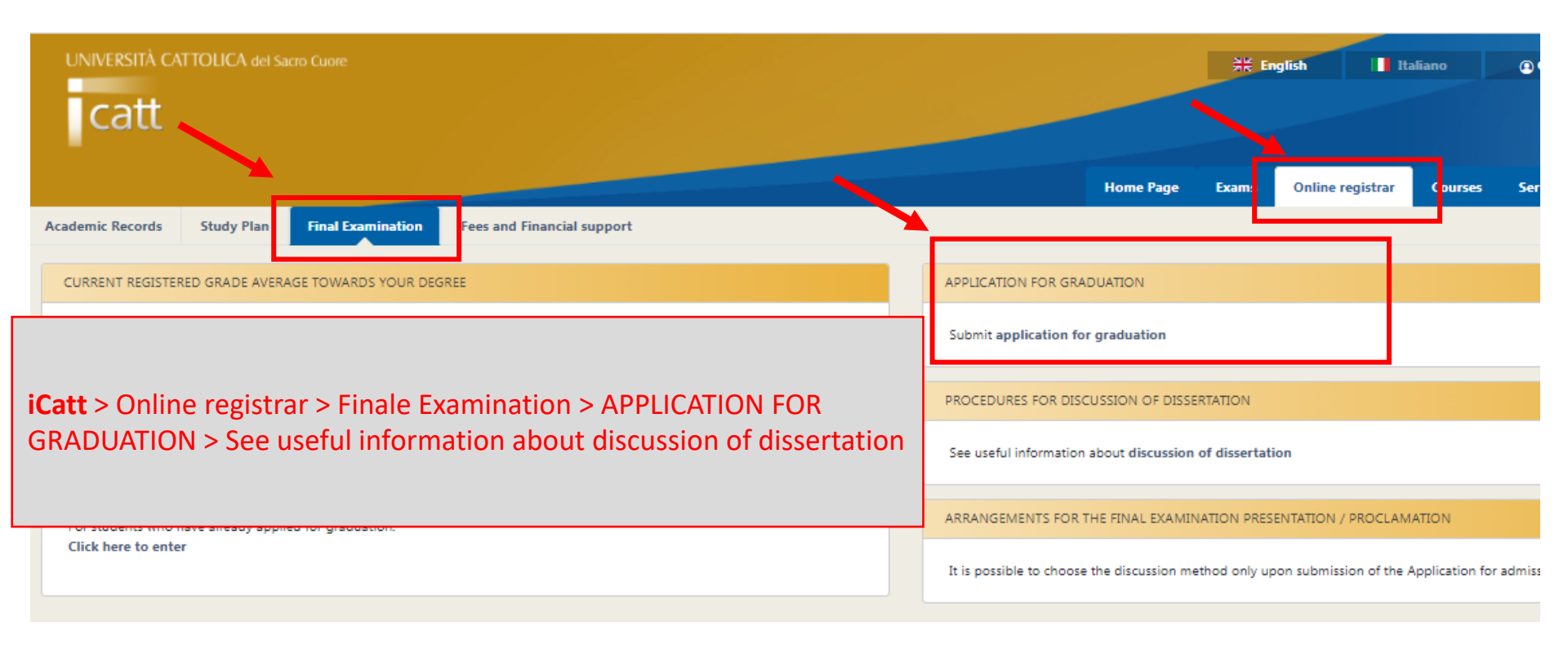

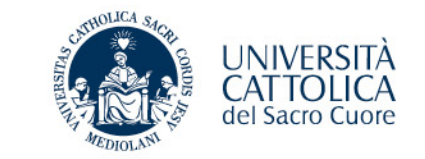

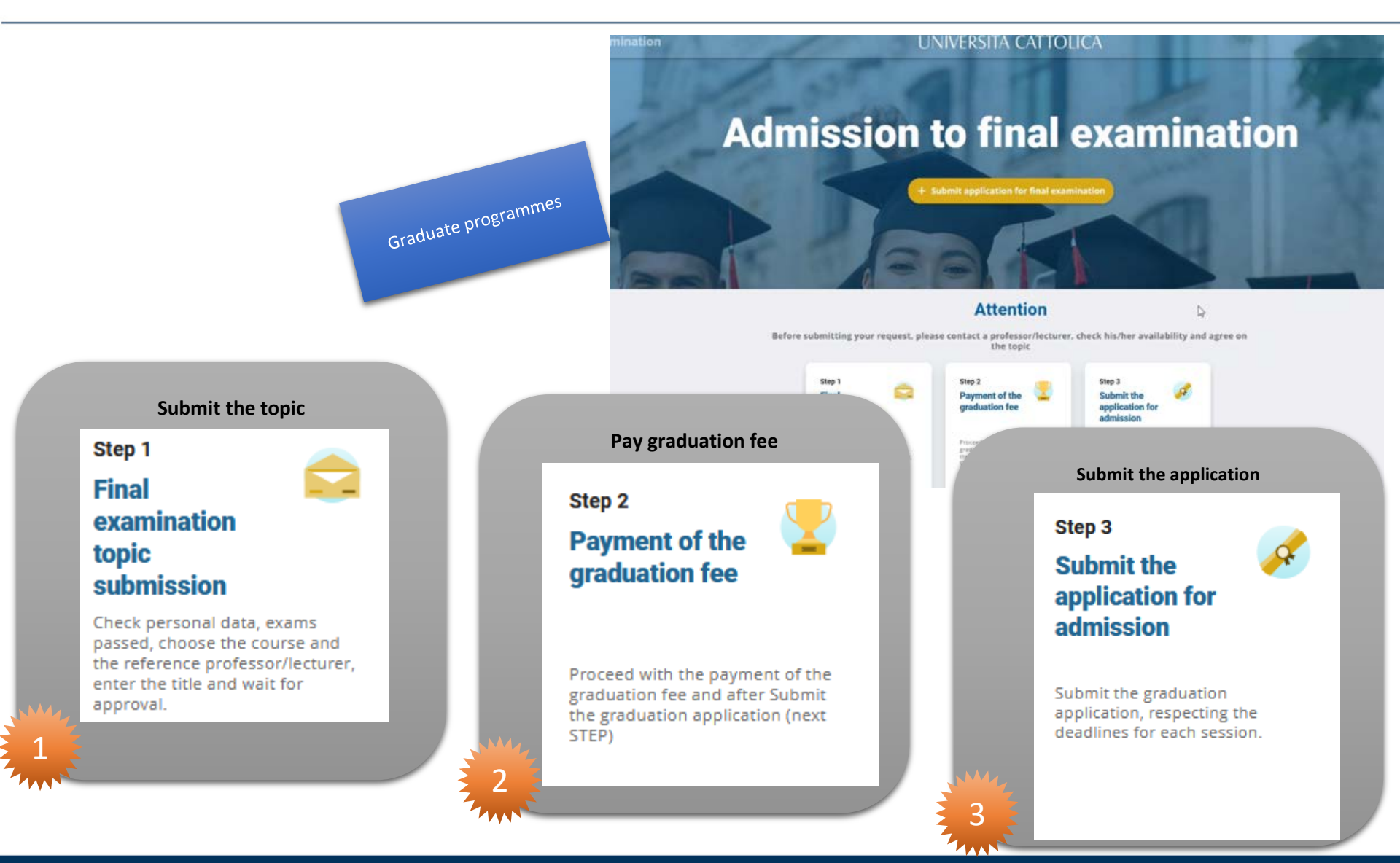

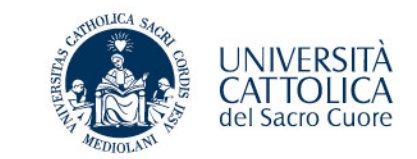

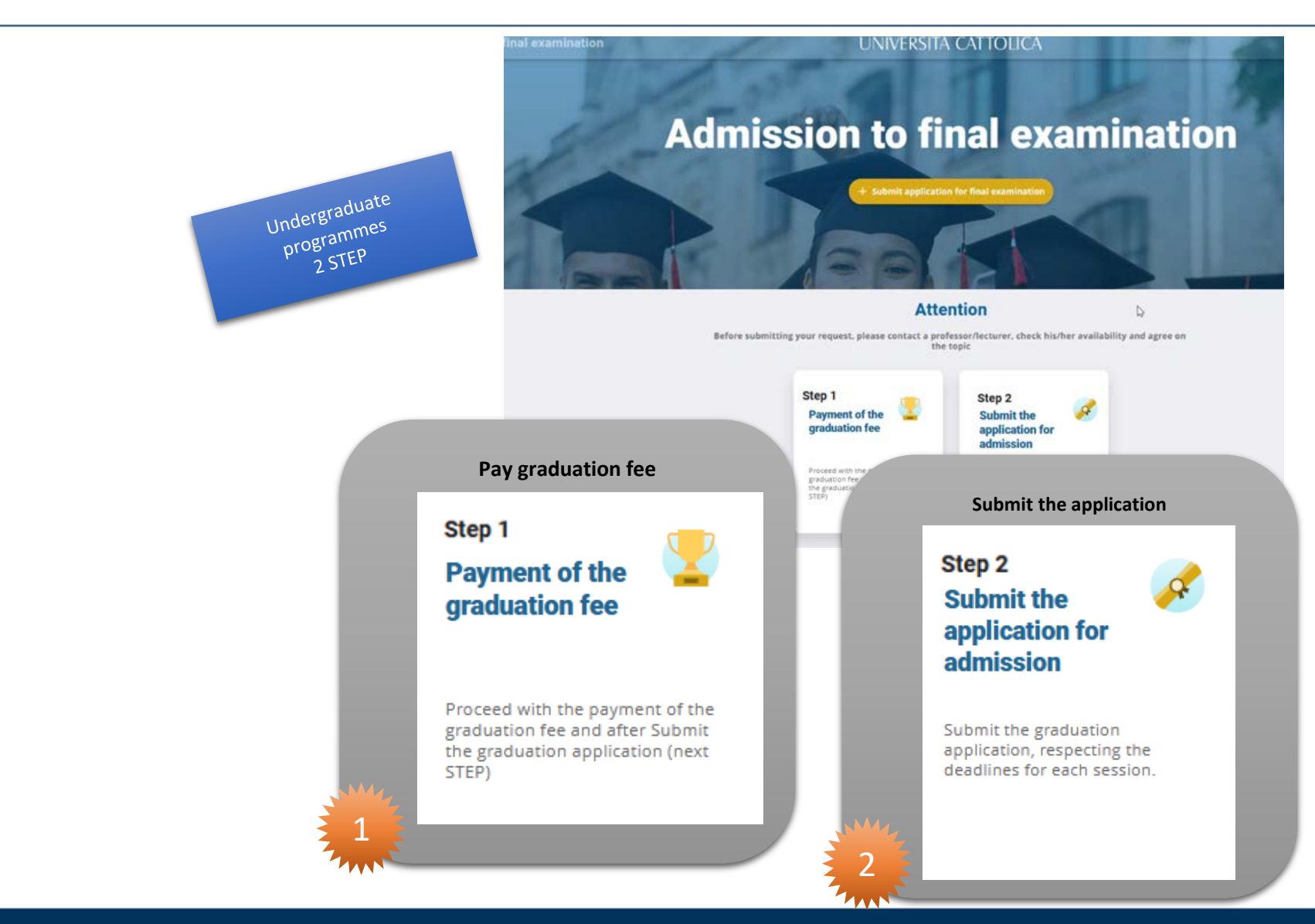

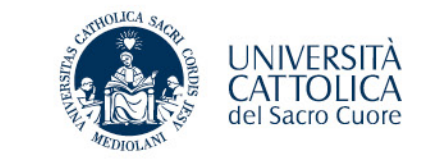

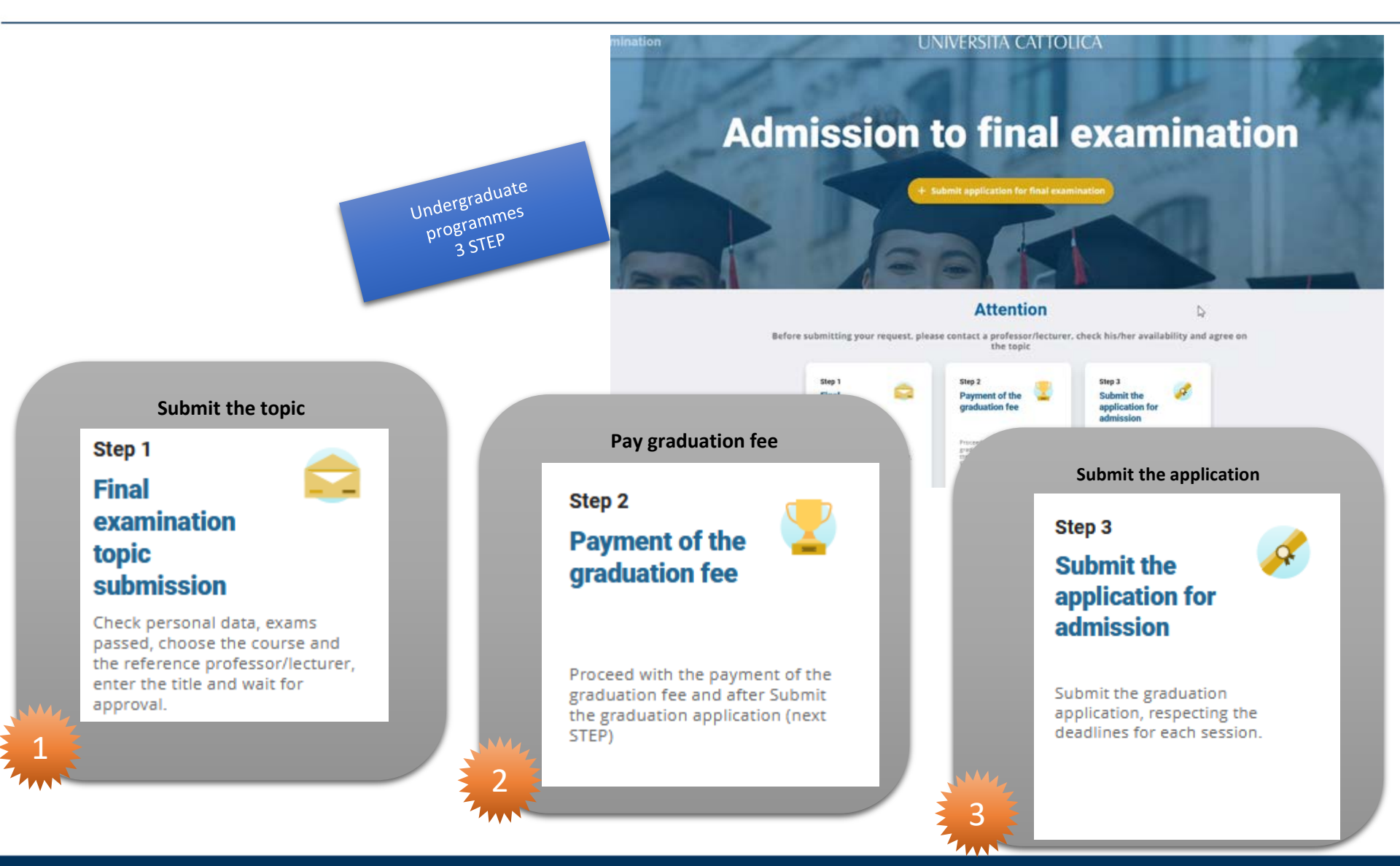

# **GRADUATION PORTAL** - Admission to final examination

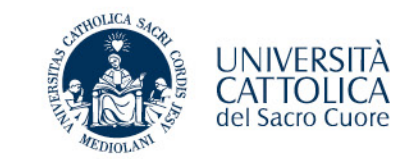

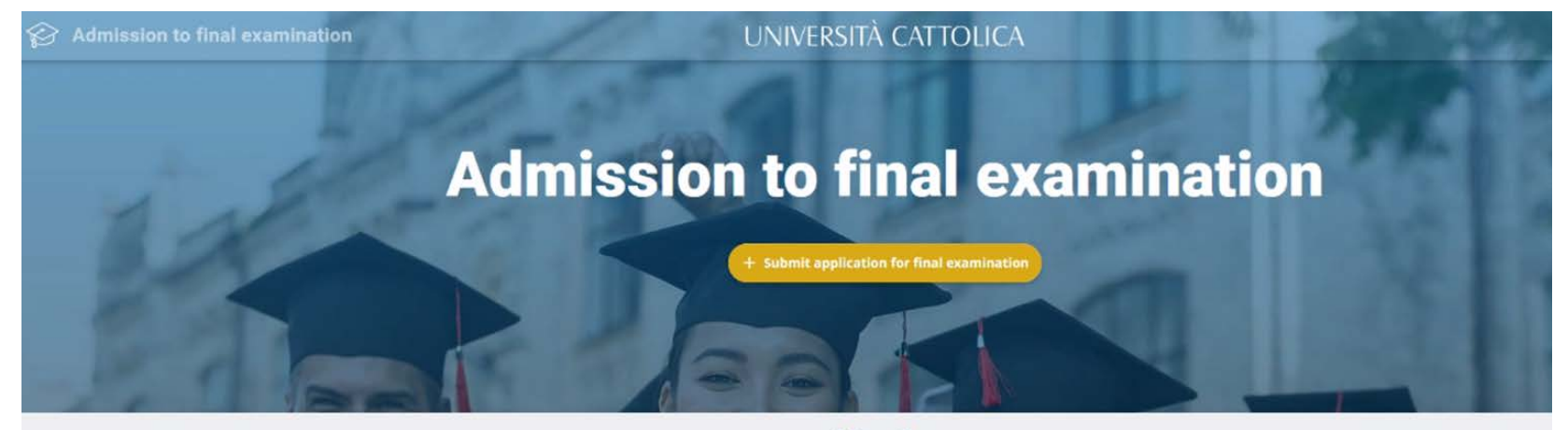

#### Attention

D

~

Step 3

Submit the

admission

► See

application for

Submit the graduation application, respecting the deadlines for each session

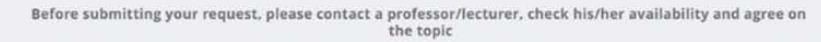

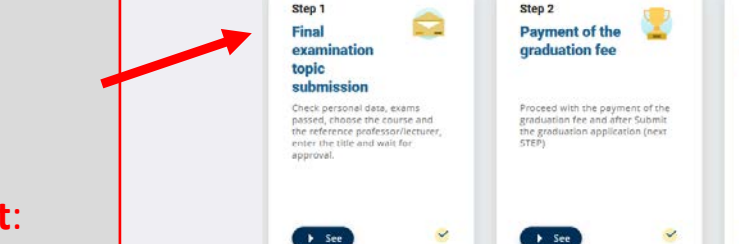

**WARNING!** 

#### Before submitting your request:

- contact a professor;
- check his/her availability;
- agree on a topic.

## **GRADUATION PORTAL - Admission to final** examination

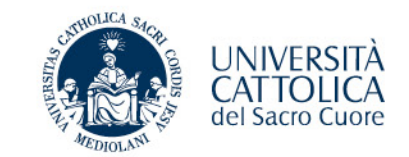

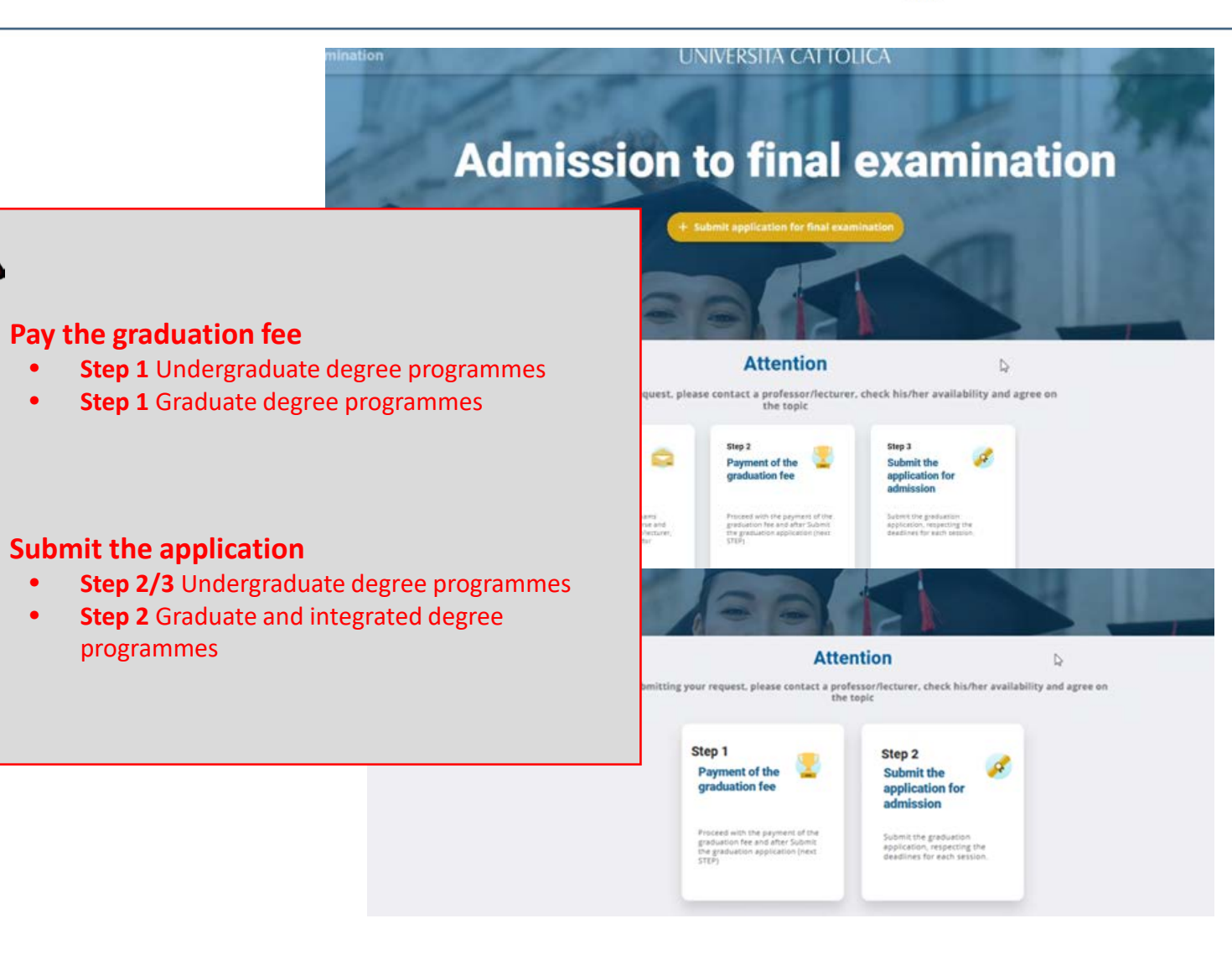

Α.

Β.

٠

•

•

# **FINAL EXAMINATION - Submission of application for admission**

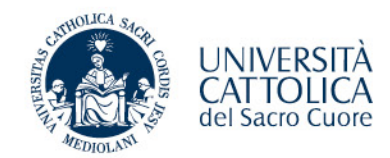

### SUBMIT THE TOPIC (if required)

- A. Verify your personal data and home address
- B. Indicate the address where to send your certificate if it is different from your home address.
- C. Choose the course and the professor
- D. Indicate the topic/title of the final examination
- E. Forward the application to your professor for approval and wait for an answer

| 1. Choice of Final Examination 2 | 3 🧭       | Personal data > Exam list > Course and professor/lectu<br>Confirm |
|----------------------------------|-----------|-------------------------------------------------------------------|
| Course and professor/lecturer    |           |                                                                   |
| Course                           | Superviso | or .                                                              |

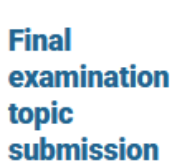

Check personal data, exams passed, choose the course and the reference professor/lecturer, enter the title and wait for approval.

## **FINAL EXAMINATION - Submission of application** for admission

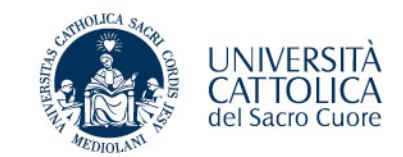

Payment of the

graduation fee

#### PAY THE GRADUATION FEE

## **A. Make the payment of the graduation fee** (\*) and the stamp duty (16,00 euro) through PagoPA by the deadline

(\*) it is inclusive of the graduation certificate and any extraordinary operating cost

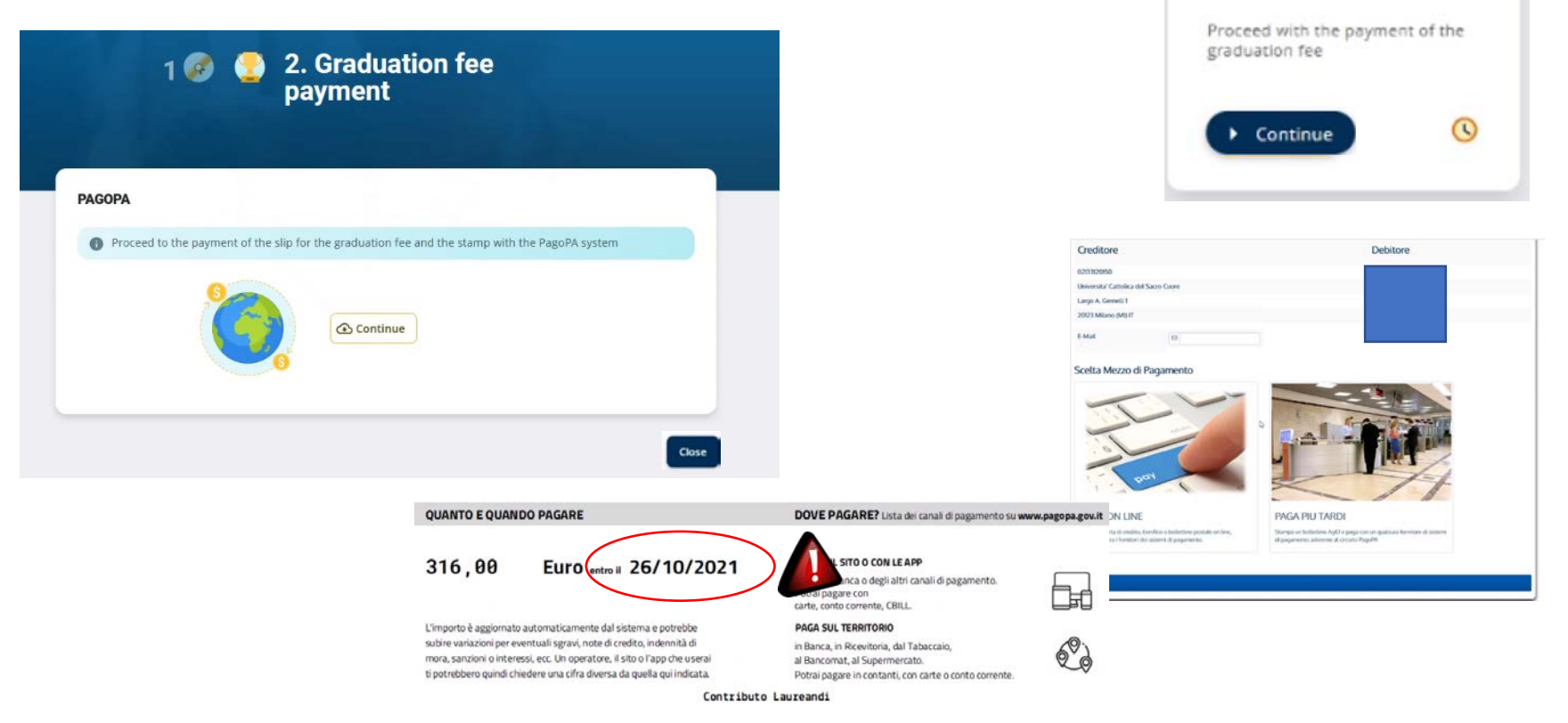

# **FINAL EXAMINATION - Submission of application for admission**

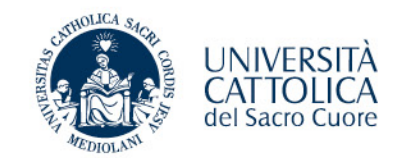

### SUBMIT THE APPLICATION

- A. Verify your personal data and shipping address If you want to receive your final examination certificate (parchment) at a different address from the one present in our archives, please remember to specify it in this area.
- B. Confirm or change final examination title
- C. Read and accept Final requirements
- D. Choose Thesis consultation mode
- E. Forward the application to your professor/lecturer for approval and wait for an answer

| Submit the application for admission                                                |
|-------------------------------------------------------------------------------------|
| Submit the graduation<br>application, respecting the<br>deadlines for each session. |
| 🕨 See 🧹                                                                             |

# FINAL EXAMINATION- Checking the result of the admission application

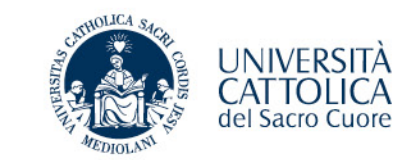

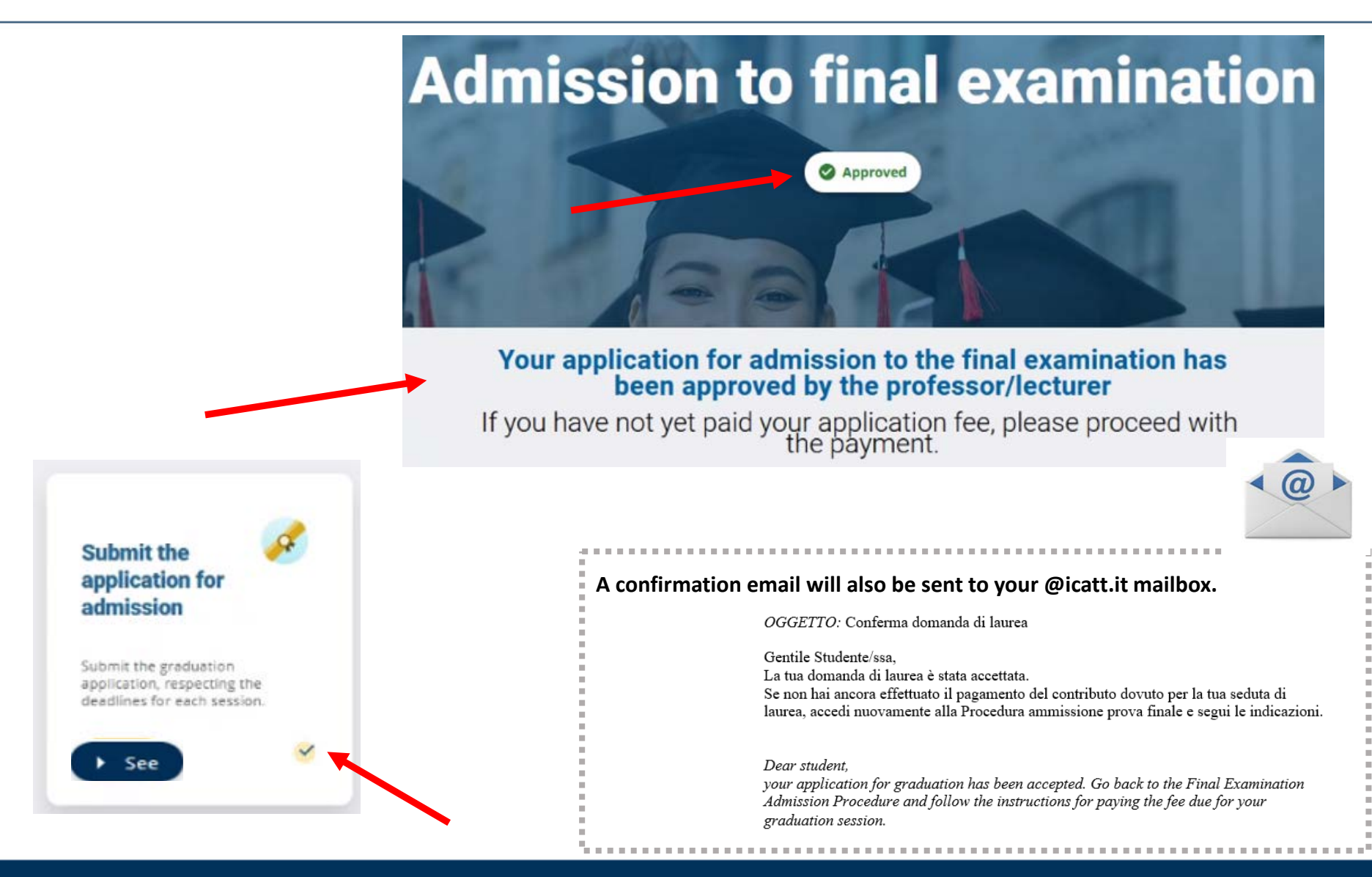

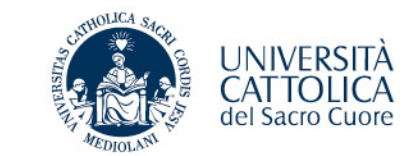

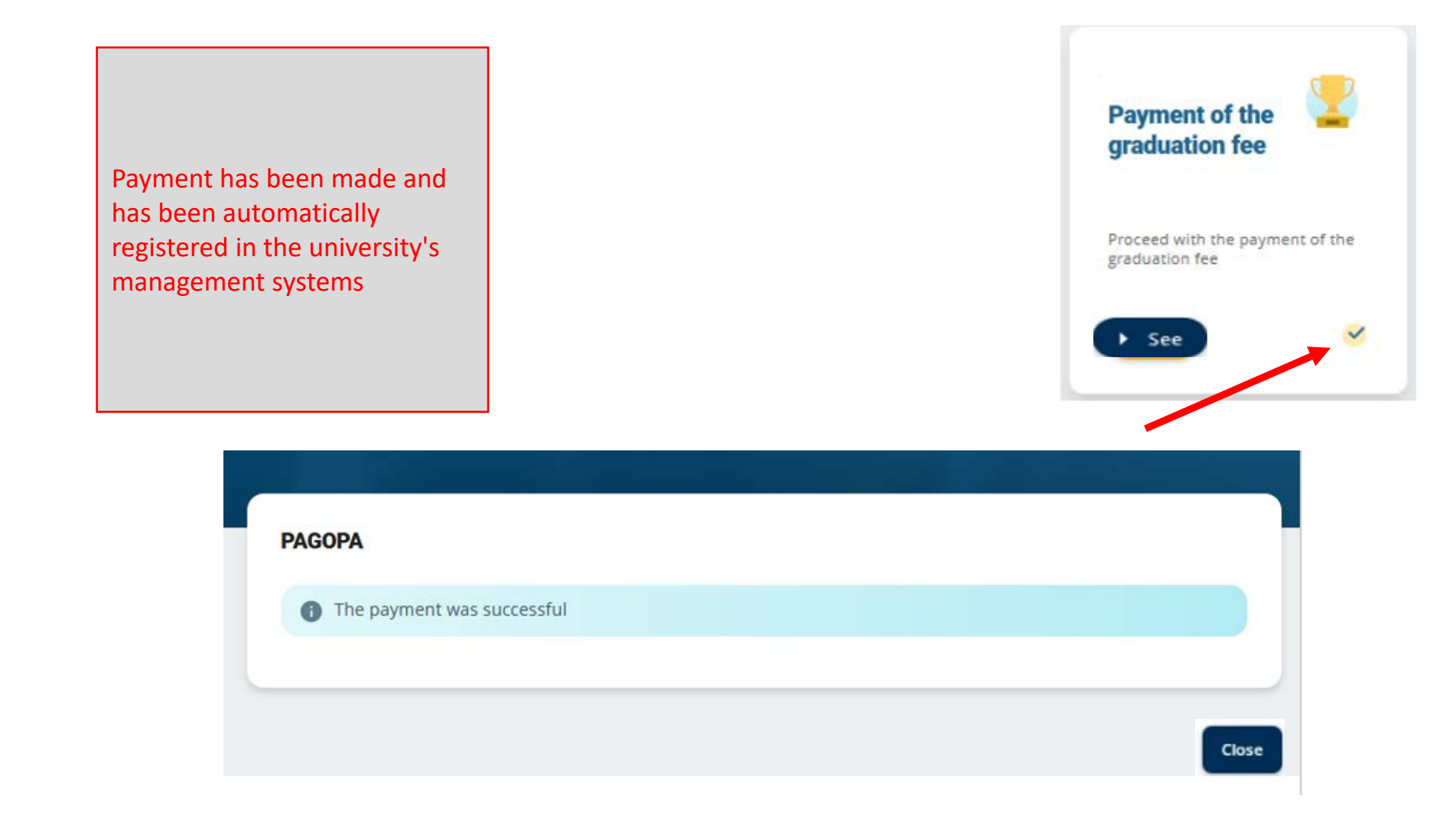

## **FINAL EXAMINATION - Application finalized**

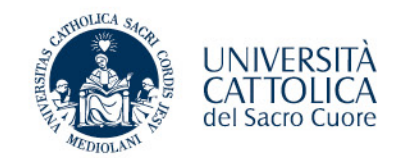

**Checking requirements** 

By accessing the portal you can check whether all the requirements have been met:

- Application accepted/authorised by the professor
- Payment of the graduation contribution fee
   Made

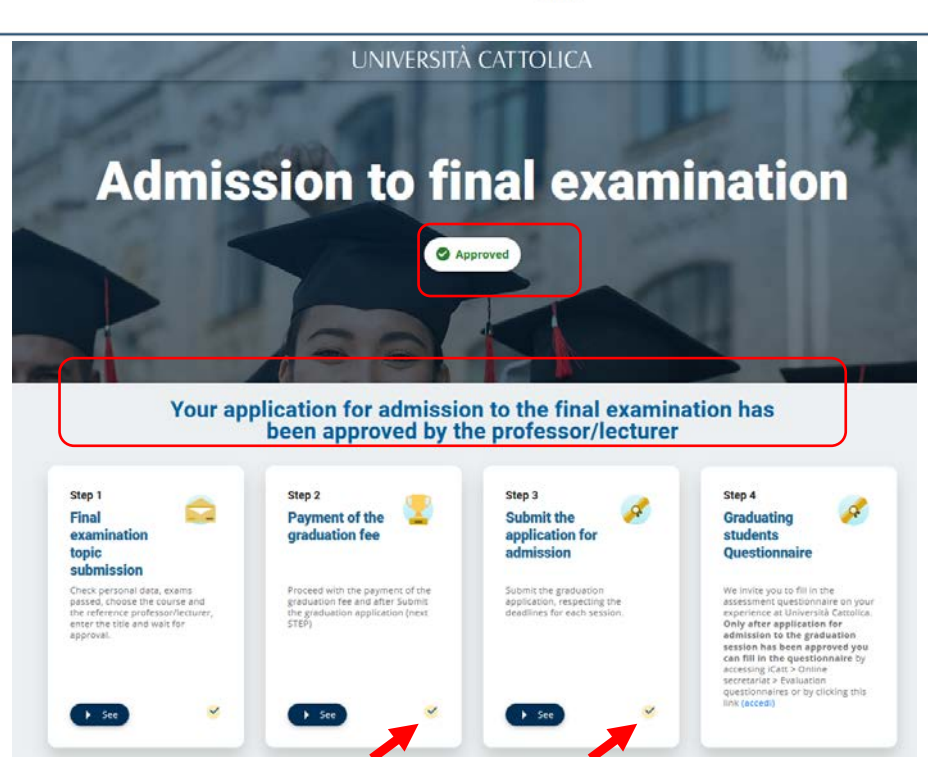

Wait for the convocation that you will receive via iCatt approximately 10 days before the planned date for graduation.

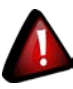

## **FINAL EXAMINATION - Application finalized**

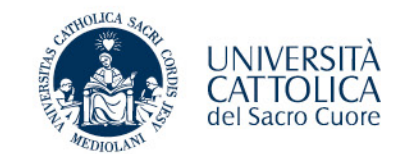

At the end of the procedure:

- ✓ Application accepted/authorised by the professor
- Payment of the graduation contribution fee made

You will receive an automatic confirmation email

| l |                                                                                                    |
|---|----------------------------------------------------------------------------------------------------|
|   | OGGETTO: Conclusione Presentazione domanda di laurea                                                                                                    |
|   | Gentile PAOLO ROSSI,<br>La tua domanda di laurea è stata approvata dal docente e il pagamento<br>del contributo dovuto per la tua seduta di laurea è andato a buon fine.<br>Hai compiuto tutti gli adempimenti previsti<br>Riceverai la convocazione esclusivamente attraverso la pagina<br>Personale Icatt circa 10 gg prima della data prevista per la laurea.                            |
|   | (Segreteria online - prova finale                                                                                                    |
|   | Dear Student PAOLO ROSSI,<br>Your graduation application has been approved by the professor and the payment<br>of the contribution due for your graduation session has been successfully completed.<br>You have completed all the required steps.<br>You will receive the invitation exclusively through your personal iCatt page<br>bout 10 days before the date scheduled for graduation. |
|   | (Segreteria online - final examination)                                                                                                    |
| ļ |                                                                                                    |
|   |                                                                                                    |

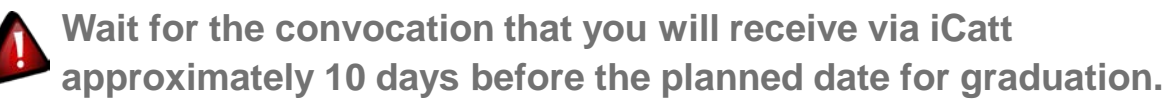

# **FINAL EXAMINATION- Cancellation of application**

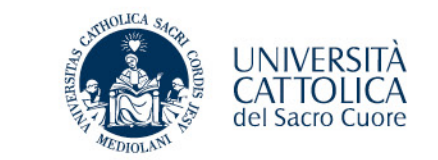

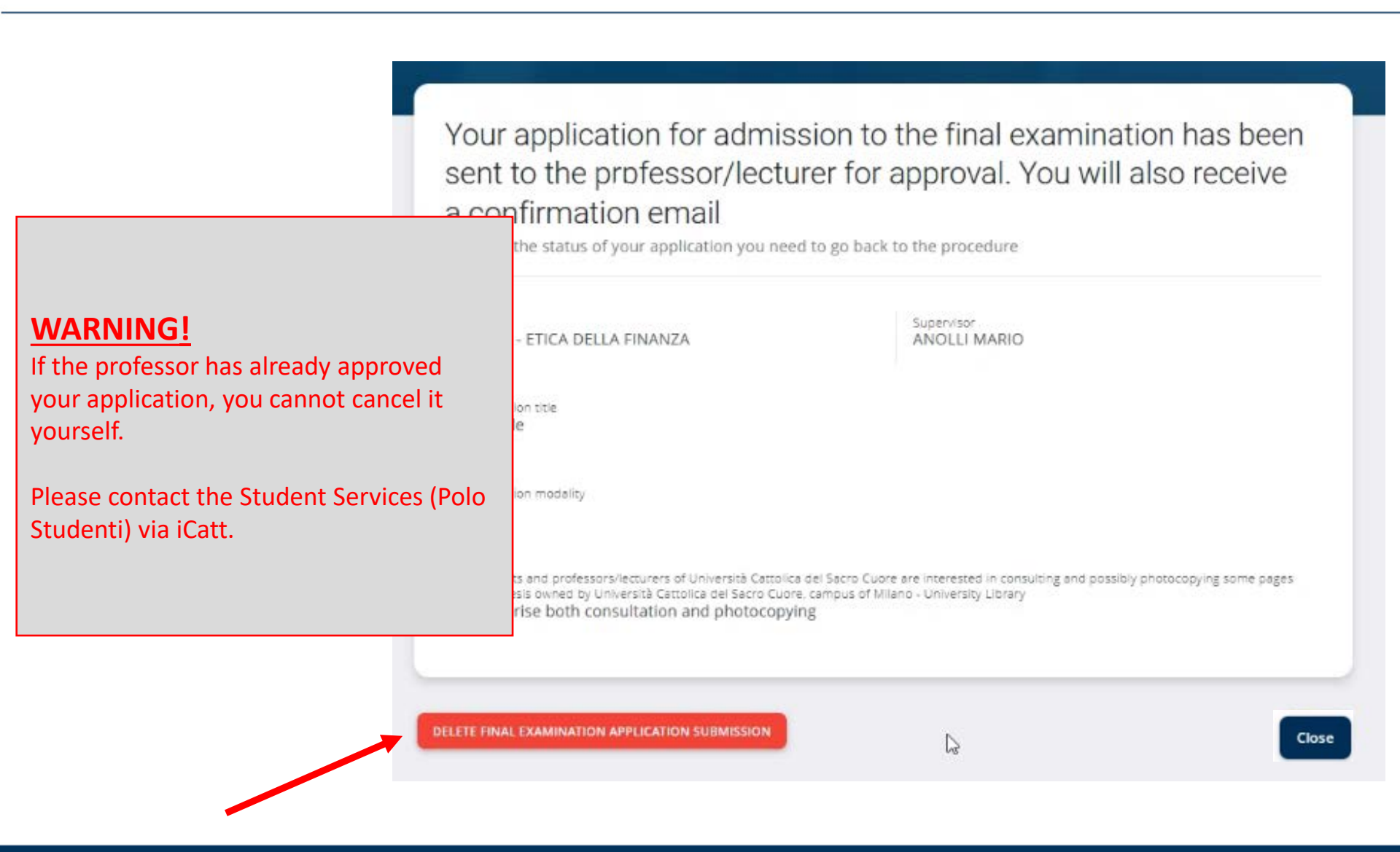

## **FINAL EXAMINATION - Notifications**

You will receive an automatic notification on your @icatt.it mailbox with the result of approval/rejection or the conclusion of the activities related to the submission of the final examination application.

**Please note:** 

The notification is automatically generated from a no-reply e-mail address.

It is not possible to reply to this email because the box is not monitored.

If you have any problem contact the Student Services (Polo studenti) Area Esami e prova finale (Exams and Final Examination Area) using **iCatt** Home Page > REQUEST FOR INFORMATION \*Refer to LEZIONI, ESAMI E PROVA FINALE (LESSONS, EXAMS AND FINAL EXAMINATION)

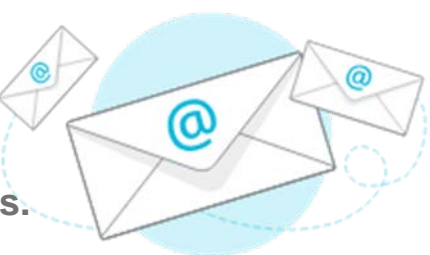

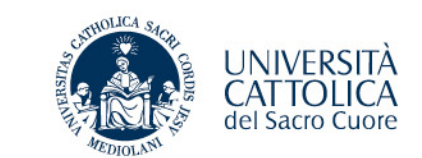

## **FINAL EXAMINATION - Course selection**

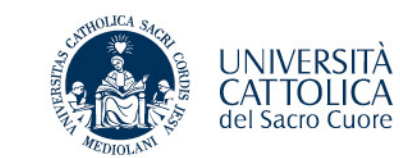

| urse and professor/lecturer                                                                                                    | Course                                        | SEARCH |
|----------------------------------------------------------------------------------------------------|-----------------------------------------------|--------|
| To choose a course that is not in your study plan, if your Faculty allows for it, contact the Student Services<br>Centre                                                                                                    | Search I                                      |        |
| egree omgrømme Course                                                                                                    | JDC395 ANALISI E GESTIONE FINANZIARIA         |        |
| chelor degree   ETICA DELLA FINANZA                                                                                                    | JA0024 DIRITTO COMMERCIALE                    |        |
| ervisor                                                                                                    | JDI417 DIRITTO EUROPEO DELL'ECONOMIA          |        |
| OLLI MARIO                                                                                                    | JA0053 ECONOMIA AZIENDALE                     |        |
|                                                                                                    | JA0478 ECONOMIA DEGLI INTERMEDIARI FINANZIARI |        |
|                                                                                                    | JD2165 ECONOMIA DELLE AZIENDE DI CREDITO      |        |
| GRADUATE DEGREE<br>If you are a graduate degree programme<br>student, and you have attended an<br>undergraduate degree programme at<br>Università Cattolica, you will also find<br>the courses of your previous career in<br>the list of courses. | 1 - 20 of 23                                  | « « »  |

N.B. If provided for by your Faculty.

## **FINAL EXAMINATION – Dissertation title**

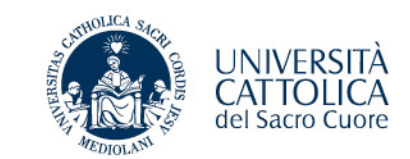

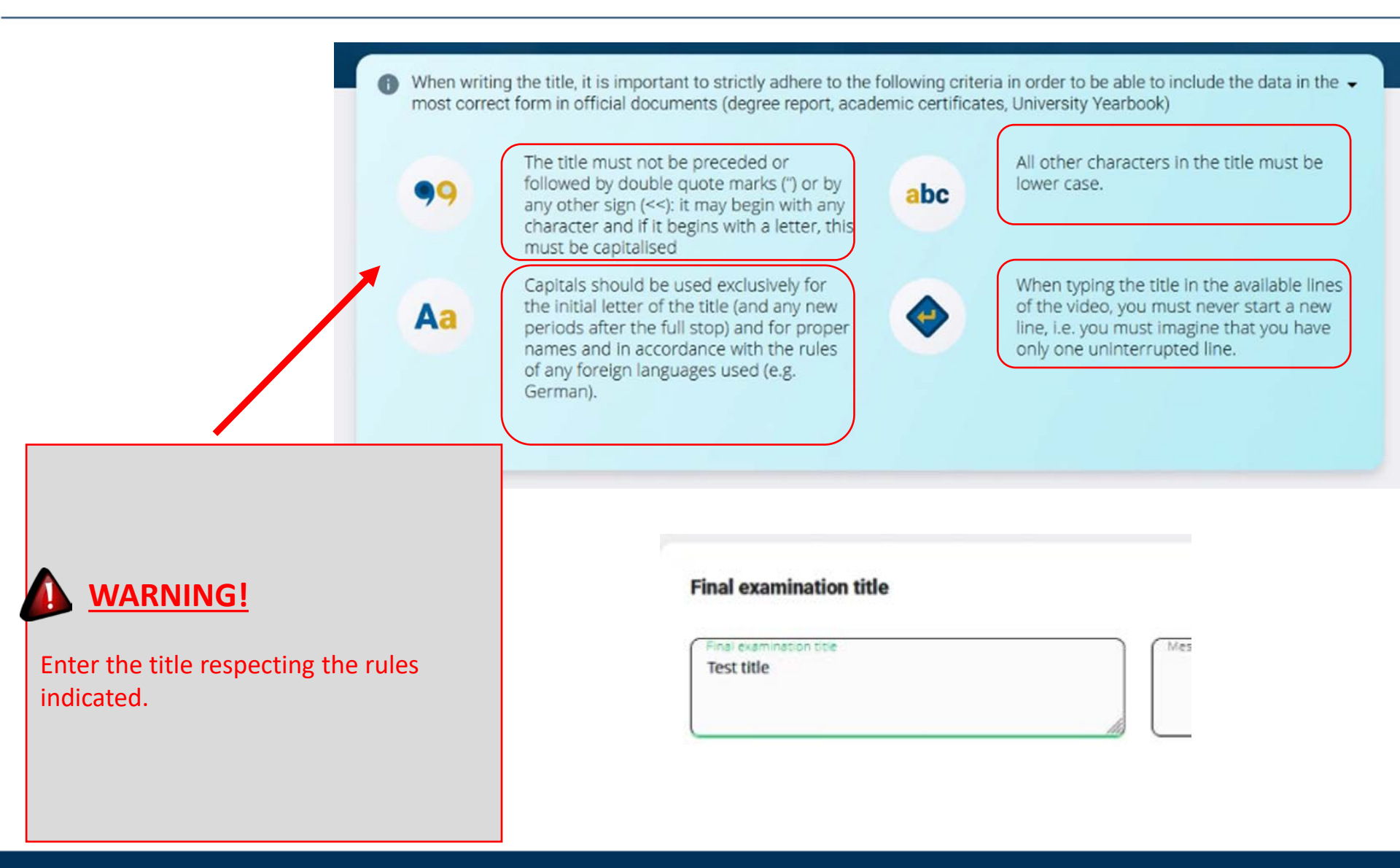

# **FINAL EXAMINATION – Address for sending** the certificate

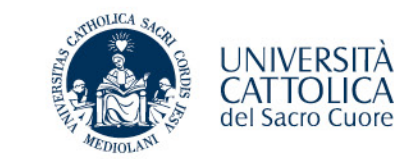

| Residence address |                                      |                                         |              |
|-------------------|--------------------------------------|-----------------------------------------|--------------|
| Please tell us y  | our residence address. Once you have | your title, we will send you the parchm | nent.        |
| Country<br>ITALY  | Province     MILANO                  | ~ Municipality<br>MILANO                |              |
| Address           |                                      |                                         |              |
| via taggia 16     |                                      | Postal<br>2015                          | code<br>i3 v |

| WARNING!                                                                                                    |
|----------------------------------------------------------------------------------------------------|
| If you want to receive your final<br>examination certificate (parchment) at a<br>different address from the one present<br>in our archives, please remember to<br>specify it in this area. |

## **FINAL EXAMINATION – Final mark**

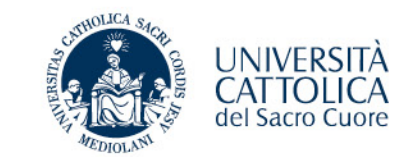

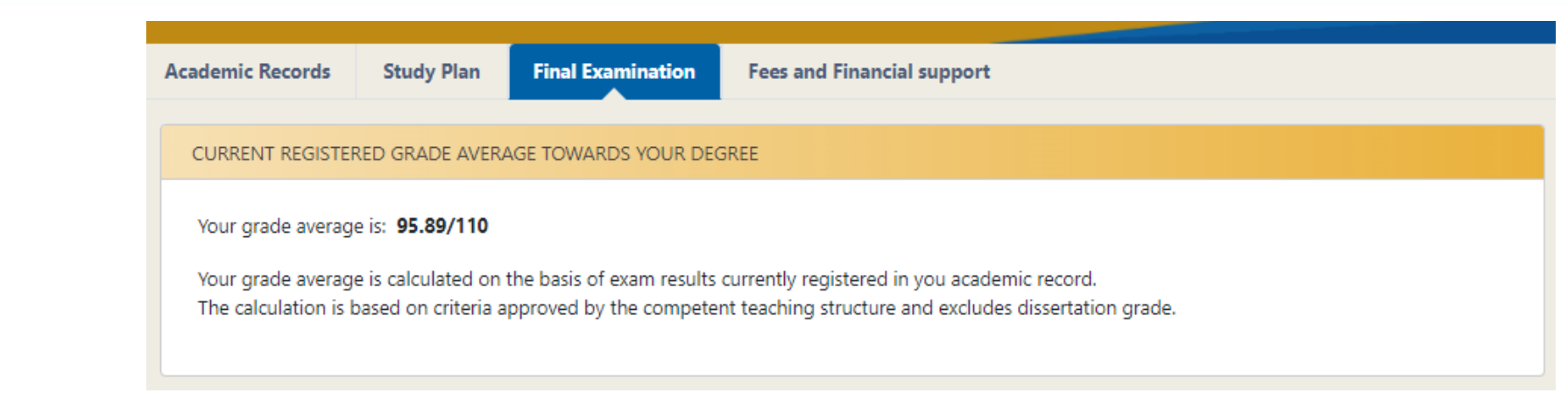

#### **GRADE AVERAGE**

Once the application has been approved by the professor, iCatt will display the following information CURRENT REGISTERED GRADE AVERAGE TOWARDS YOUR DEGREE

## **FINAL EXAMINATION – Application rejected due to missing requirements**

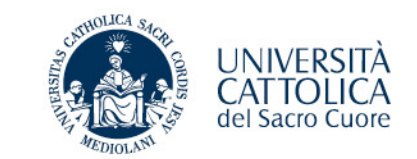

# Admission to final examination

#### Requirements not fulfilled Sorry, but you cannot apply

For further information, please contact the student services centre. When you are ready, you can return to the portal and fill in the request in 3 simple steps.

You do not meet the necessary curricular requirements

## **FINAL EXAMINATION – Application out of** time (early/late)

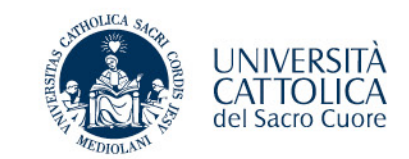

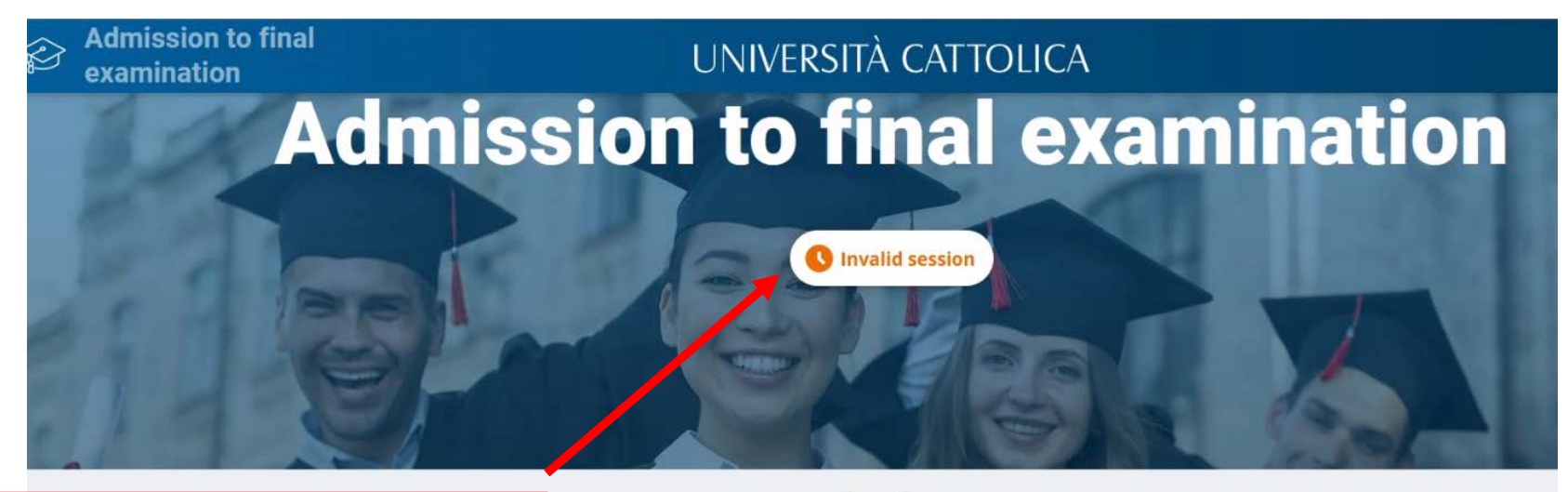

Graduation applications are submitted within the deadlines set for each graduation session.

The deadlines and timetables differ depending on the degree programme.

Please consult your degree programme website to find out the deadlines.

#### Date of submission

bu are almost there, please wait a little longer

graduation sessions available at the moment. Please return to the portal in a few days

Step 1 Submit the application for Step 2

Payment of the graduation fee

# FINAL EXAMINATION - In the event of any issues

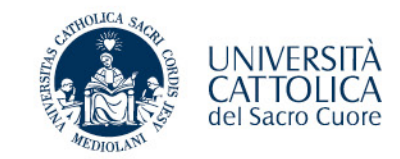

|                                          | TOLICA del Sano Cunte                                                                              |                                                           |                 |                          |                                                                   | Home Page Exams Online regis                                                                                                    |  |
|------------------------------------------|----------------------------------------------------------------------------------------------------|-----------------------------------------------------------|-----------------|--------------------------|-------------------------------------------------------------------|----------------------------------------------------------------------------------------------------|--|
| PERSONAL DETAILS                         |                                                                                                    |                                                           | UNIVERSITY CARE | )                        |                                                                   |                                                                                                    |  |
|                                          |                                                                                                    |                                                           | Click on ACCESS | to activate or check the | activation status of your Atener                                  | o+ University card                                                                                                    |  |
|                                          |                                                                                                    | Manage your profile<br>Modify your a                      | YOUR MESSAGES   |                          |                                                                   |                                                                                                    |  |
| ATTENDANCE LIST                          |                                                                                                    |                                                           | Date            | Торіс                    |                                                                   | Subject                                                                                                    |  |
|                                          |                                                                                                    |                                                           | 28/03/2022      | Highlights               |                                                                   | Quarta e quinta rata della contribuzione universitaria – a.a. 2021/22 / Fourth and fifth instalmen                                                          |  |
| Check when you are                       | authonized to access to the University. To express your preferences, please use it att mobile App. |                                                           | 20/05/2022      |                          |                                                                   | Quinta rata della contribuzione universitaria – a.a. 2021/22 / Fifth instalment of university fees for<br>Appelli straordinari per verbalizzazione attività |  |
|                                          |                                                                                                    | VIEW                                                      | 27/04/2022      |                          |                                                                   | Comunicazione per prossimi esami di profitto                                                                                                    |  |
|                                          |                                                                                                    |                                                           | 27/04/2022      |                          |                                                                   | Valutazione soddisfazione degli studenti - On-line evaluation of the satisfaction for the courses                                                           |  |
| SCHEDOLED EXAMIS                         |                                                                                                    |                                                           | 04/11/2021      |                          |                                                                   | Premio di laurea in memoria di Tina Venturi                                                                                                    |  |
| • TOLIAY                                 |                                                                                                    |                                                           | 27/05/2021      | GESTIONE CARRIERA        | E SERVIZI DI SEGRETERIA                                           | RE: ps                                                                                                    |  |
| FIOMORROW                                |                                                                                                    |                                                           | 26/05/2021      | GESTIONE CARRIERA        | E SERVIZI DI SEGRETERIA                                           | RE: prova allegato 2                                                                                                    |  |
|                                          |                                                                                                    | EXAMS REGISTRATION                                        | 28/04/2021      | GESTIONE CARRIERA        | E SERVIZI DI SEGRETERIA                                           | RE: prova                                                                                                    |  |
| REGULATIONS OF TH                        | Contact the Student Services (Polo                                                                 |                                                           |                 |                          |                                                                   |                                                                                                    |  |
| Click here to access<br>Management and C | studenti) Area Esami e prova finale                                                                | attempted breach of the Code of Ethics, the organization, | 30 30 30        | « <mark>1</mark> 2 » »»  |                                                                   |                                                                                                    |  |
| ACADEMIC REGUL                           | (Exams and Final Examination Area)                                                                 | n Area)                                                   |                 | REQUEST FOR INFORMATION  |                                                                   | Go to your indox @icatt.it                                                                                                    |  |
|                                          | using <b>icatt</b>                                                                                 |                                                           |                 |                          |                                                                   |                                                                                                    |  |
|                                          | Home Page > YOUR MESSAGES >                                                                        |                                                           |                 | REQUEST FOR INFO         | ORMATION                                                          |                                                                                                    |  |
|                                          | REQUEST FOR INFORMATION                                                                            |                                                           |                 | Refers to*               |                                                                   | ~                                                                                                    |  |
|                                          |                                                                                                    |                                                           |                 | Topic*                   | CORSI ONLINE BLACKB<br>CONTRIBUTI STUDENTI<br>GESTIONE CARRIERA E | OARD<br>SERVIZI DI SEGRETERIA                                                                                                    |  |
|                                          | *Refers to LEZIONI, ESAMI E PROVA                                                                  |                                                           |                 | Subject*                 | CRIENTAMENTO E TUTO                                               | VA FINALE<br>DRATO                                                                                                    |  |
|                                          | FINALE (LESSONS EXAMS AND FINAL                                                                    |                                                           |                 | Message*                 | SERVIZI BIBLIOTECARI<br>SERVIZI EDUCATT                           |                                                                                                    |  |
|                                          |                                                                                                    |                                                           |                 |                          | SERVIZIO LINGUISTICO<br>STAGE E PLACEMENT                         | D'AIENEO                                                                                                    |  |
|                                          | EXAMINATION)                                                                                       |                                                           |                 |                          | SUPPORTO TECNICO<br>AMMISSIONI E ISCRIZIO                         | INC                                                                                                    |  |
|                                          |                                                                                                    |                                                           |                 | Scegli file Nessu        | n file selezionato                                                |                                                                                                    |  |

SEND